### CARA MENJALANKAN PROGRAM

- 1. Pertama install browser seperti google crome atau sejenisnya.
- 2. Install text editor untuk membuka skript program seperti sublime text/visual studio code atau sejenisnya.
- 3. Install xampp untuk server.
- 4. Pindahkan source code kedalam directory C:/xampp/htdocs, dapat dimasukkan kedalam satu folder dan diberi nama.
- 5. Membuat database sekolah masukkan script sma.sql ke sql pada localhost/phpmyadmin.
- 6. Pada halaman utama terdapat tampilan selamat datang diwebsite pendaftaran online SMA BOPKRI Banguntapan yang terdapat beberapa menu diantaranya menu home, profil, berita, info pendaftaran, daftar/akun, dan menu login.
- Kemudian jika ingin mengakses ada juga tampilan web yang sudah dihosting yaitu pada, <u>https://gudang509.000webhostapp.com/sma/</u>
- 8. Aplikasi sudah dapat di akses.

#### Tampilan Halaman

1. Halaman utama

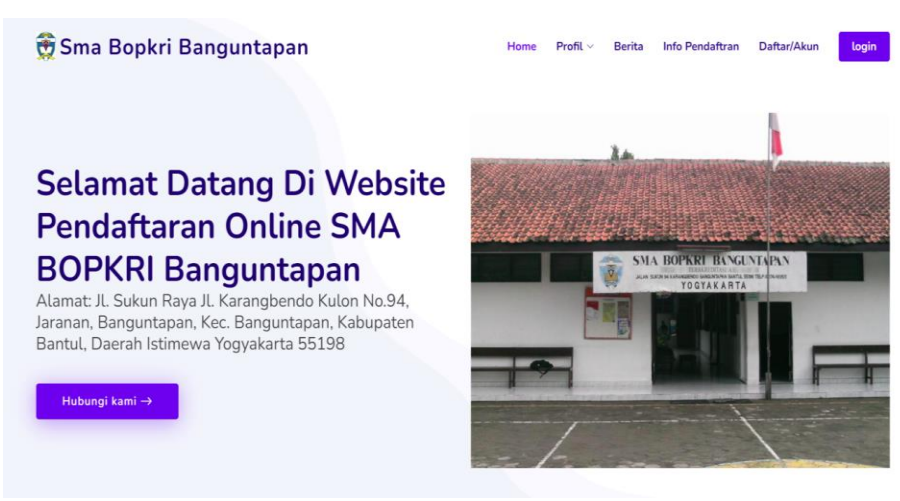

2. Halaman register

| REGISTER |                                                        |  |
|----------|--------------------------------------------------------|--|
| Nama     |                                                        |  |
|          |                                                        |  |
| NISN     |                                                        |  |
|          |                                                        |  |
| Password |                                                        |  |
|          |                                                        |  |
|          | Register                                               |  |
|          |                                                        |  |
|          | Melakukan <b>Login</b><br>Halaman Utama <b>Kambali</b> |  |

3. Halaman login

| LOGIN    |                                                                 |
|----------|-----------------------------------------------------------------|
| S        | LOGIN APLIKASI<br>Pandaftaran Online<br>MA BOPKRI BANGUNTAPAN   |
| Usernam  | e                                                               |
| Password | 1                                                               |
|          | Login                                                           |
|          |                                                                 |
|          | Membuat Akun <b>Create Akun</b><br>Halaman Utama <b>Kembali</b> |

#### 4. Halaman tes

| Tes                                                                                                    |
|----------------------------------------------------------------------------------------------------|
| INPUT DATA TES                                                                                                    |
| Soal Matematika1                                                                                                    |
| Sebuah toko buku menjual 2 buku gambar dan 8 buku tulis seharga Rp 48.000.00, sedangkan untuk 3 buku gambar dan 5 buku tulis seharga Rp 37.000.00, Jika Adi membeli 1 buku gambar<br>dan 2 buku tulis di toko itu, ia harus membayar sebesar |
| ○ A. Rp 24.000.00<br>○ B. Rp 20.000, 00                                                                                                    |
| ○ C. Rp 17,000,00<br>○ D. Rp 14,000,00<br>○ C. Rp = 130,000                                                                                                    |
| Soal Rahasa Indonasial?                                                                                                    |
| Apa ibu kota indonesia?                                                                                                    |
| O A. Bandung<br>O B. Jakarta                                                                                                    |
| O C. Surabaya<br>O D. Yogyakarta                                                                                                    |
| O D. Yogyakarta<br>O E. Malang                                                                                                    |

# 5. Halaman pendaftaran

| Pendaftaran                |                 |                   |                |   |
|----------------------------|-----------------|-------------------|----------------|---|
| INPUT FORMULIR PENDAFTARAN |                 |                   |                |   |
| No NISN                    | Nama Lengkap    |                   | Tempat Lahir   |   |
| 1234567                    |                 |                   |                |   |
| Tanggal Lahir              | Jenis Kelamin   |                   | Agama          |   |
| hh/bb/tttt                 |                 | ~                 |                | ~ |
| Data Sekolah               |                 |                   |                |   |
| Asal Sekolah               | Tahun Kelulusan |                   | Status Sekolah |   |
|                            |                 |                   |                | ~ |
| Data Orang Tua             |                 |                   |                |   |
| Nama Lengkap Ayah          |                 | Pekerjaan Ayah    |                |   |
|                            |                 |                   |                | ~ |
| Nama Lengkap Ibu           |                 | Pekerjaan Ibu     |                |   |
|                            |                 |                   |                |   |
| Alamat Orang Tua           |                 | Telepon Orang Tua |                |   |

6. Halaman hasil seleksi

| Hasil Tes |                          |
|-----------|--------------------------|
| HASIL TES | HASIL TES SISWA          |
| lolos     | Nama : Maria Deflora Meo |
| Cetak     | Jawaban B : 3            |
|           | Jawaban S : 0            |
|           | Skor : 100               |
|           | Lihat Data               |
|           |                          |
|           |                          |
|           |                          |
|           |                          |

### 7. Halaman utama admin

| 2        | Hi, Delvin           | =                  |      |     |           |                          |                    |        | Hi, Delvin * |
|----------|----------------------|--------------------|------|-----|-----------|--------------------------|--------------------|--------|--------------|
| номе     |                      | Hemo               |      |     |           |                          |                    |        |              |
|          | Home                 |                    |      |     |           |                          |                    |        |              |
| сомро    | NENTS                | JUMLAH PENDAFTARAN |      | E   | JUMLAH LU | ILUS                     | JUMLAH TIDAK LULUS |        |              |
| =        | Data Profil 🗸 🗸      | 5 / ∞              |      |     | 1/∞       |                          | 1/∞                |        | -            |
| <u>*</u> | Data Pendaftaran 🗸 🗸 |                    |      |     |           |                          |                    |        |              |
|          | Data Soal            | DATA PENDAFTARAN   |      |     |           |                          |                    |        |              |
| =        | Data User            |                    |      |     |           |                          |                    |        |              |
|          | Data Berita          | No                 | Nisn | Nan | na        | Jenis Kelamin            | Agama              | Status |              |
|          | Data admin           |                    |      |     |           | Belum ada pendaftar baru |                    |        |              |
| G        | Logout               |                    |      |     |           |                          |                    |        |              |
|          |                      |                    |      |     |           |                          |                    |        |              |
|          |                      |                    |      |     |           |                          |                    |        |              |
|          |                      |                    |      |     |           |                          |                    |        |              |
|          |                      |                    |      |     |           |                          |                    |        | 0            |

8. Halaman data user

| Data Pendaftaran            |                   |  |          |  |          |        |  |  |
|-----------------------------|-------------------|--|----------|--|----------|--------|--|--|
| DATA USER                   |                   |  |          |  |          |        |  |  |
| Show 10 ¢ entries           |                   |  |          |  | Search:  |        |  |  |
| No ti                       | Nama              |  | Username |  | Password |        |  |  |
| 1                           | Maria Deflora Meo |  | 1234567  |  | Delvin   |        |  |  |
| Showing 1 to 1 of 1 entries |                   |  |          |  | Previous | 1 Next |  |  |
|                             |                   |  |          |  |          |        |  |  |
|                             |                   |  |          |  |          |        |  |  |

# 9. Halaman Daftar Tunggu

| Daftar Tu                    | nggu |           |                          |      |          | Tambah Kuota  |
|------------------------------|------|-----------|--------------------------|------|----------|---------------|
| јимјан киота<br><b>6 / ∞</b> |      |           |                          | us   | _        | 1             |
| DATA DAFTAR TUN              | ccu  |           |                          |      |          | Cetak Laporan |
| No                           | Nama | Jawaban S | Jawaban B                | Skor | File PDF | Opsi          |
|                              |      |           | Belum ada pendaftar baru |      |          |               |
|                              |      |           |                          |      |          |               |
|                              |      |           |                          |      |          |               |
|                              |      |           |                          |      |          |               |